# **CENTSOFT**

# CENTSOFTS BETALFUNKTION

Hur fungerar den och hur kommer man igång?

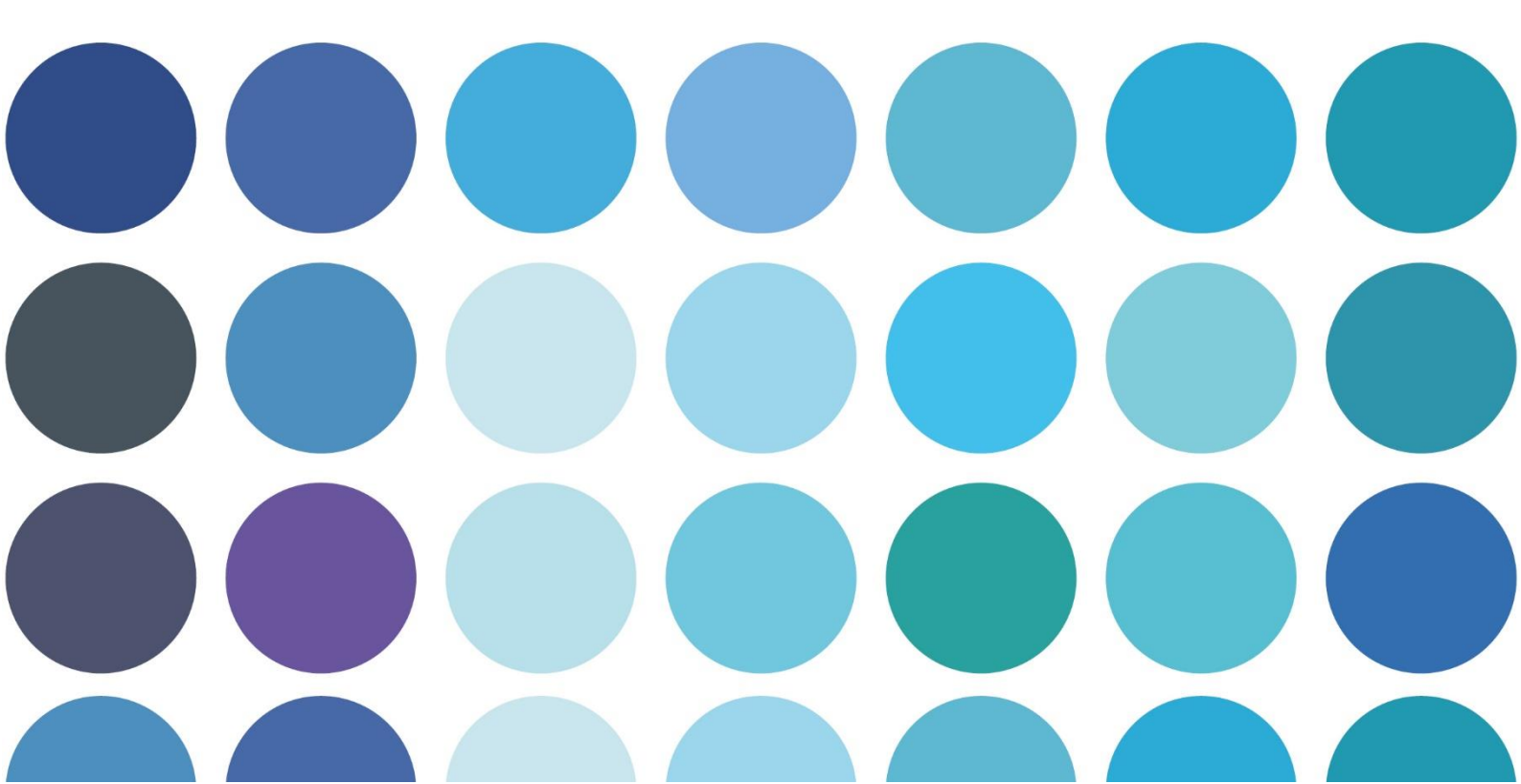

# **CENTSOFT**

## Hur fungerar Centsofts betalfunktion?

I Centsoft finns en funktion för att skapa **betalfiler** som sedan kan laddas upp i kundens bank. Detta innebär att en faktura kan betalas innan den är färdigattesterad och exporterad till ekonomisystemet. Betalfilen behöver inte exporteras från ekonomisystemet. I detta dokument beskrivs funktionen (sida 1-3) samt hur man kommer igång (sida 4).

|   | Huvudinformation        | Fakturalogg        | Inleveranser          |                  | 🛕 Orim   |
|---|-------------------------|--------------------|-----------------------|------------------|----------|
|   | LEVERANTÖR              |                    | INKL MOMS             |                  |          |
| 2 | Telenor Sverige AB (108 | 3)                 | 249,00                |                  | SEK      |
|   | FAKTURADATUM            |                    | MOMS                  |                  |          |
|   | 2020-11-03              |                    | 49,75                 |                  | SEK      |
|   | FÖRFALLODATUM           |                    | EXKL MOMS             |                  |          |
|   | 2012-04-24              |                    | 199,25                |                  | SEK      |
|   | Vidarefakturera         | 🔲 Dra på lön       | 🔲 Inväntar kredit     | Betalspärr       | <b>U</b> |
|   | Leverantörskomm         | entar: stäm av om  | abonnemanget fortfara | inde är aktuellt | för sam  |
|   | Ej klar för betalning   | Klar för betalning | Skickad för betalning | Betald           |          |

Användaren (administratören eller själva kunden) kan markera på respektive faktura om fakturan är klar för betalning.

#### ] Fakturor - Skickad för attest

|              | Visa                                                                                                |            |
|--------------|----------------------------------------------------------------------------------------------------|------------|
|              | 100                                                                                                 |            |
| FAKTURADATUM | Sätt till klar för betalning                                                                        | INTERNT LO |
| A 2020-11-10 | Excelexport med rader                                                                               | 431        |
| 2020-09-01   | Skicka påminnelsemejl<br>Radera faktura                                                             | 438        |
|              | Ta bort Vidarefakturera<br>Ta bort Dra på lön<br>Ta bort Inväntar kredit<br>Ta bort under utredning |            |

Det går även att markera flera fakturor samtidigt och välja att fakturorna ska gå till betalning. Detta går att göra oavsett status i Centsoft (Förkontroll/Skickad för attest/Exporterad)

På översikten ser administratören en mapp med fakturorna som är markerade "Klar för betalning". Inne i mappen kan användaren sedan välja att dra ut en betalfil.

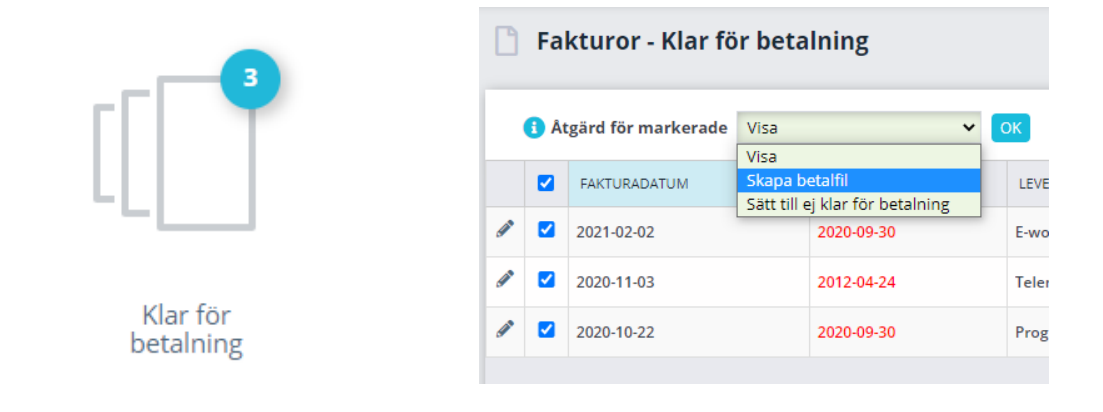

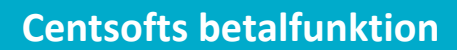

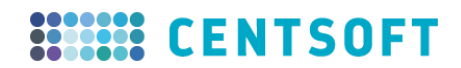

Filen laddas ner och hamnar i "Hämtade filer" (XML-format) som användaren sen laddar upp i banken.

| Betalfil                                                                             |            |        | ×         |
|--------------------------------------------------------------------------------------|------------|--------|-----------|
| För valda fakturor, vilket betaldatum önskas?<br>Närmaste vardag innan förfallodatum |            |        |           |
| ○Närmaste vardag innan datum:                                                        | 2021-03-11 |        |           |
|                                                                                      |            |        |           |
|                                                                                      |            |        |           |
|                                                                                      |            |        |           |
|                                                                                      |            |        |           |
|                                                                                      |            |        |           |
|                                                                                      |            | Avbryt | Hämta fil |

Återrapporteringsfilen som banken skapar importeras manuellt till Centsoft via knappen nere till höger på översikten:

#### 🛓 Importera Återredovisningsfil

Återredovisningsfilen kan se ut så här när den laddas upp i Centsoft.

| 0   | Valj fil           | Camt54_2749924_2    | 01810101133339968.txt.xml     | É.              | ×                      |                     |
|-----|--------------------|---------------------|-------------------------------|-----------------|------------------------|---------------------|
|     |                    |                     |                               |                 |                        |                     |
| Q   | Skanna filen       |                     |                               |                 |                        |                     |
| ran | ska resultatet och | klicka sedan på *Up | pdatera fakturor*. Eventuella | a avvikande fak | turor syns högst upp i | listan.             |
| a   | Belopp             | Fakturanr           | Leverantör                    | Faktura         | Betalstatus            | Uppdaterad          |
| 0   | 54,61 SEK          | 34850               | Time Log                      | Taktura         | Betald                 | 2018-10-10 11:33:29 |
|     | 457,90 SEK         | 33751               | Time Log                      | Falcora         | Betald                 | 2018-10-10 11:33:29 |
| 6   | 3 081.00 SEK       | 33739               | Time Log                      | Faktura         | Betald                 | 2018-10-10 11:33:29 |
|     | 31.00 SEK          | 519110051421        | Telenor Sverige AB            | Faktura         | Betald                 | 2018-10-10 11:33:29 |
| 0   | 2 451.00 SEK       | 1000463181          | Taxi Stockholm                | Faktura         | Betald                 | 2018-10-10 11:33:29 |
| 0   | 1 500,00 SEK       | 975                 | Synotio                       | Taktura         | Betald                 | 2018-10-10 11:33:29 |
| 6   | 9 378.00 SEK       | 3237                | Svens Profil och reklam       | Faktura         | Betald                 | 2018-10-10 11:33:29 |
|     | 11 403,75 SEK      | 1196889             | Nordiska Galleriet            | Falmura         | Betald                 | 2018-10-10 11:33:29 |
| 8   | 187 440,00 SEK     | 42317925            | Ikano/Readsoft                | Faktura         | Betald                 | 2018-10-10 11:33:29 |
| 0   | 17 375,00 SEK      | 984                 | Galax                         | Faktura         | Betald                 | 2018-10-10 11:33:29 |
| ġ,  | 964,00 SEK         | 42083584            | Fortnox AB                    | Faltura         | Betald                 | 2018-10-10 11:33:29 |
| 0   | 778 019.00 SEK     | 1118783008          | Fabege                        | Faktura         | Betald                 | 2018-10-10 11:33:29 |
|     | 117 000.00 SEK     | 201805998           | Bravura                       | Faktura         | Betald                 | 2018-10-10 11:33:29 |
| n.  | 9 375.00 SEK       | KM-INV17-2964       | Artexis Easyfairs             | Faktura         | Betald                 | 2018-10-10 11:33:29 |

Efter att återrapporteringsfilen är uppladdad kommer betalstatusen på fakturorna att uppdateras till "Betald".

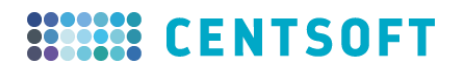

Man kan också ändra status till betald manuellt på fakturorna om man inte vill hämta in återrapporteringsfilen.

### Fakturor

Exportera ditt sökresultat till Excel eller till PDF-format. Markera de fakturor du vill exportera och anvär Åtgärd för markerade.

|             | 🚹 Ât | gärd för markerade | Visa 🗸                                                                   | ОК  |
|-------------|------|--------------------|--------------------------------------------------------------------------|-----|
|             |      | FAKTURADATUM       | Visa<br>Sätt till klar för betalning<br>Sätt till ei klar för betalning  | IN  |
| <b>1</b>    |      | 2020-09-01         | Sätt till betald                                                         | 438 |
| ø           |      | 2020-12-16         | Excelexport med rader<br>Uppdatera fakturadatum<br>Skicka påminnelsemejl | 437 |
| <b>6</b> 17 |      | 2020-12-03         | Radera faktura<br>Ta bort Vidarefakturera                                | 435 |

#### Sätta betalstatus manuellt i Centsoft

Denna behörighet kan man lägga till om man önskar att användarna ska ha åtkomst till att sätta betalstatus.

Gå till Användare > Behörighetsgrupper > Attestanter/Fakturaadministratörer/valfri behörighetsgrupp > Betalningar. Bocka i Ändra betalstatus och spara.

| Betalningar       | - |
|-------------------|---|
| 🔲 Alla            |   |
| Andra betalstatus |   |

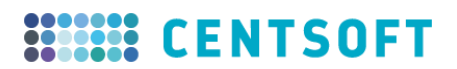

## Hur kommer man igång?

Under fliken Tilläggstjänster kan ni välja att aktivera betalningar. Endast Fakturaaadministratörer har åtkomst till denna flik. Välj vilken bank det avser, landskod samt fyll i fälten underst i bild.

| Fakturor Dokument & Avtal<br>Automagisk kontering • Betalning                                                                                                    | Rapporter Min profil<br>ar E-faktura               | Användare         | Systemadministration | Inställningar | Tilläggstjär |  |
|----------------------------------------------------------------------------------------------------|----------------------------------------------------|-------------------|----------------------|---------------|--------------|--|
| 🏛 Betalsystem                                                                                                    |                                                    |                   |                      |               | _            |  |
| Aktivera betalning                                                                                                    | ar 🔽                                               |                   |                      |               |              |  |
| Denna tjänst gör det möjligt att betala fakturor via bank från Centsoft Invoice istället för via ert ekonomisystem. Ni kan<br>också aktivera möjligheten för era attestanter att markera fakturor för betalning i samband med att de attesterar. |                                                    |                   |                      |               |              |  |
| Kostnad från 295 kr/månd                                                                                                    | ıd. Maila kontakt@centsoft.se fa                   | ör mer informatio | n.                   |               |              |  |
| Betalsystem                                                                                                    |                                                    | ~                 |                      |               |              |  |
| Landskod                                                                                                    | -<br>Danske Bank<br>Handelsbanken<br>Nordea<br>SFB |                   |                      |               |              |  |
|                                                                                                    | Swedbank                                           |                   |                      |               |              |  |
| Avtals-ID                                                                                                    | 123456789012A123                                   | 6                 |                      |               |              |  |
| Bankgiro                                                                                                    | 1234567                                            | 6                 |                      |               |              |  |
| Debiteringskonto                                                                                                    | 812345678912345                                    | 6                 |                      |               |              |  |
|                                                                                                    |                                                    |                   |                      |               |              |  |

Landskod: Fyll i det land där er bank finns.

**Avtals-ID:** Kontakta er bank för att beställa tjänsten ISO-20022. Formatet för detta ID är 12 siffror följt av 1 stor bokstav och sedan 3 siffror till.

**Bankgiro:** Fylls i om man har betalningar kopplat till sitt konto. OBS: Landskod måste vara SE för att kunna använda sig av bankgiro.

**Debiteringskonto:** Det konto som betalningen ska dras från. Den som laddar upp betalfilen måste ha tillgång till kontot i internetbanken.

Håll musen över den blå infoknappen efter varje rad för att få extra information.